### TEAMS : mode d'emploi simplifié (audio & visio)

## 1/ CONNEXION A TEAMS

Double-cliquez sur l'icône qui est installée sur votre poste :

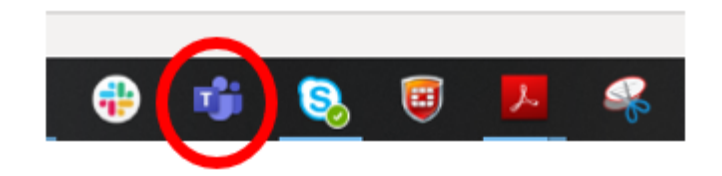

La première fois, l'écran de connexion s'ouvre.

Entrez votre compte de messagerie Bayard :

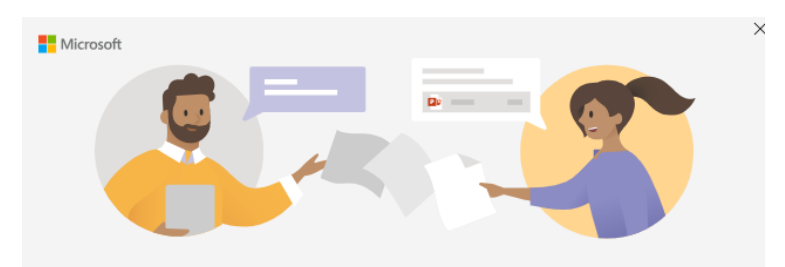

#### Entrez votre compte professionnel, scolaire ou Microsoft

| vincent.blachier@bayard-presse.com |
|------------------------------------|
| Suivant                            |
| <u>En savoir plus</u>              |

Puis entrez votre mot de passe de messagerie (généralement sous la forme Bayard.XXXX) :

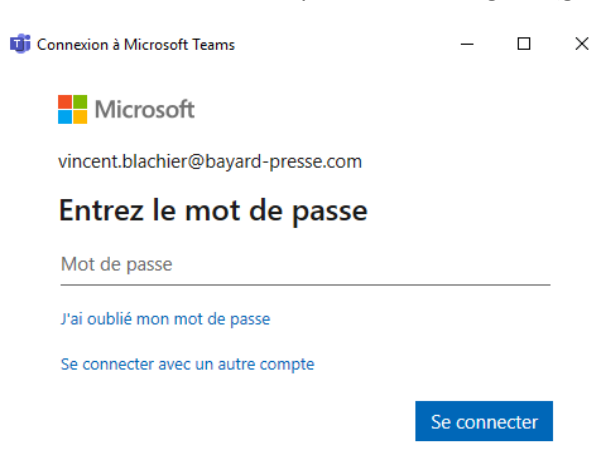

Ça y est, vous êtes connecté. Si vous vous étiez déjà connecté, vous tombez directement sur l'écran d'accueil.

# 2/ LANCER UNE AUDIO OU UNE VISIO CONFERENCE, OU LA MESSAGERIE INSTANTANEE

Pour rentrer en relation avec d'autres personnes, cliquez sur le petit bouton bien caché en haut à gauche :

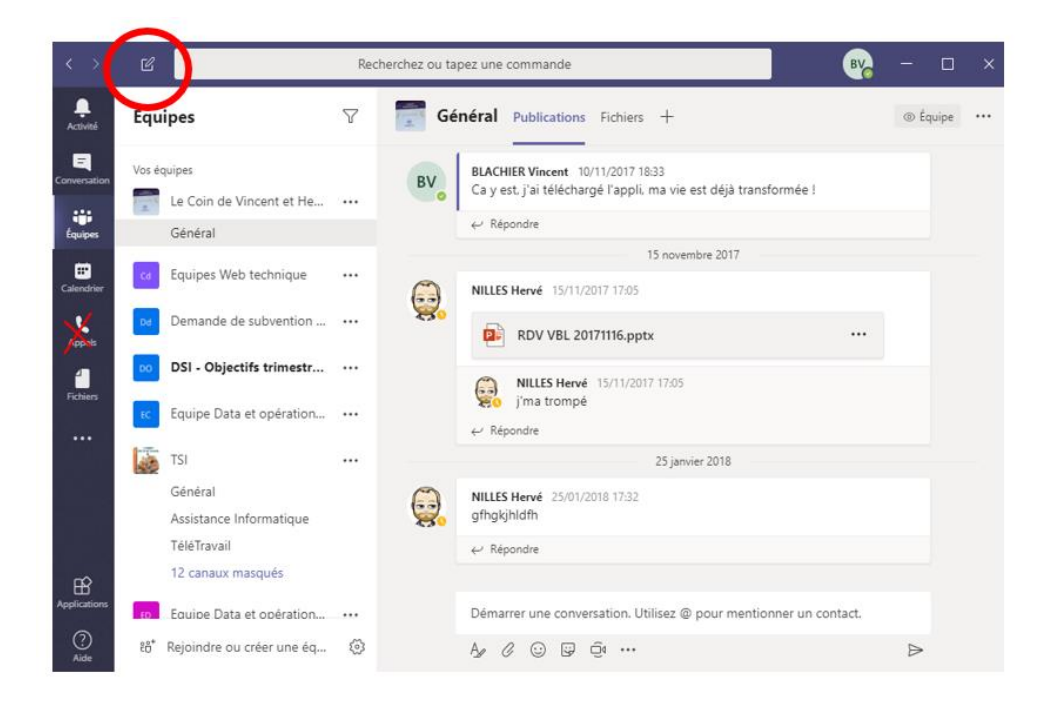

NB : ne pas utiliser le bouton Appels sur la barre bleue à gauche, ça ne marche pas dans notre configuration.

Entrez le nom du ou des participants dans la zone « A : ». L'annuaire Bayard vous propose les noms quand vous commencez à les entrer :

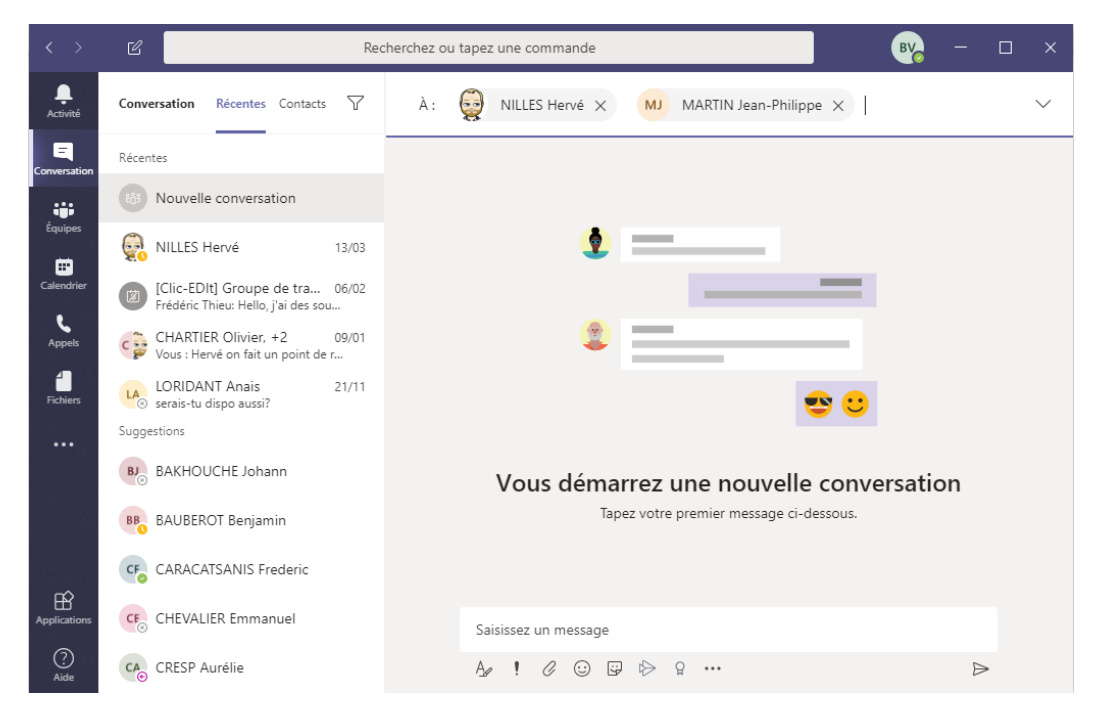

Important : quand le ou les destinataires sont choisis, tapez sur la touche Entrée.

Vous avez alors la possibilité de :

- lancer une audioconférence
- lancer une visioconférence
- partager votre écran
- lancer un dialogue instantané

avec les personnes sélectionnées :

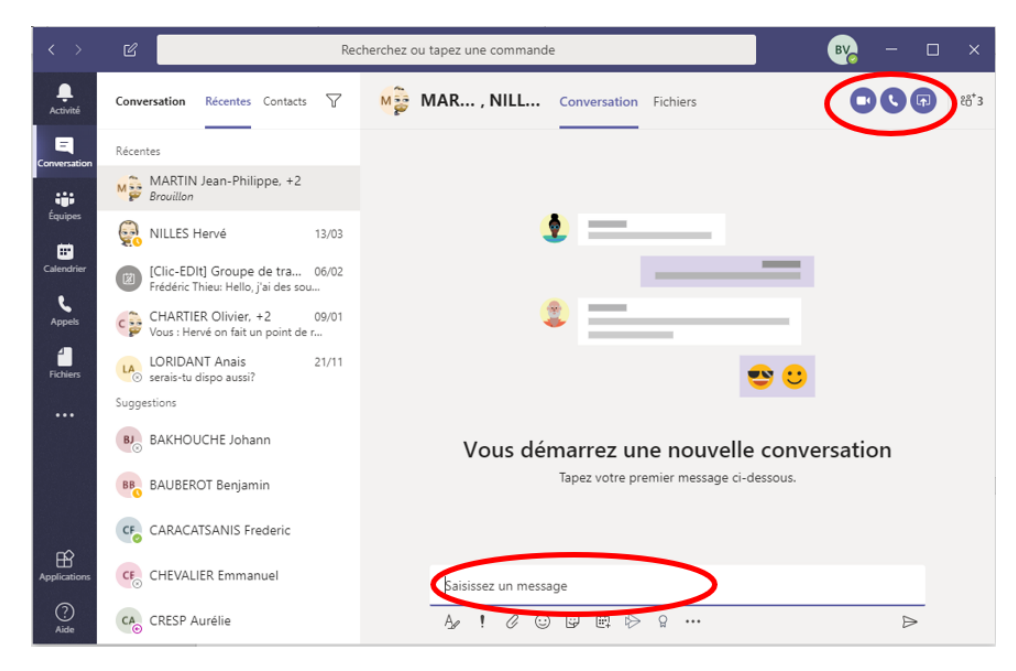

C

0

F

En cours de route, vous pouvez ajouter de nouvelles personnes, ou bien par exemple lancer un dialogue instantané pendant l'audio ou la visio conférence :

|                   | Rec                                                                    | therchez ou tapez une commande                                                     | 🔫 – 🗆 × .                |  |  |  |  |  |
|-------------------|------------------------------------------------------------------------|------------------------------------------------------------------------------------|--------------------------|--|--|--|--|--|
| Activité          | Conversation Récentes Contacts V                                       | Mar, NILL Conversation Fichiers                                                    |                          |  |  |  |  |  |
| E<br>Conversation | Récentes                                                               |                                                                                    | BLACHIER Vincent         |  |  |  |  |  |
|                   | Martin Jean-Philippe, +2<br>Brouillon                                  |                                                                                    | MARTIN Jean-Philippe     |  |  |  |  |  |
| Équipes           | NILLES Hervé 13/03                                                     | •                                                                                  | NILLES Hervé             |  |  |  |  |  |
| Calendrier        | [Clic-EDlt] Groupe de tra 06/02<br>Frédéric Thieu: Hello, j'ai des sou |                                                                                    | å⁺ Ajouter des personnes |  |  |  |  |  |
| Appels            | CHARTIER Olivier, +2 09/01<br>Vous : Hervé on fait un point de r       | ۵ ۲                                                                                |                          |  |  |  |  |  |
| Fichiers          | LORIDANT Anais 21/11<br>serais-tu dispo aussi?                         | 🚭 🙂                                                                                |                          |  |  |  |  |  |
|                   | Suggestions                                                            |                                                                                    |                          |  |  |  |  |  |
|                   | BJ BAKHOUCHE Johann                                                    | Vous démarrez une nouvelle conversation<br>Tapez votre premier message ci-dessous. |                          |  |  |  |  |  |
|                   | BB BAUBEROT Benjamin                                                   |                                                                                    |                          |  |  |  |  |  |
|                   | CF CARACATSANIS Frederic                                               |                                                                                    |                          |  |  |  |  |  |
| Applications      | CFO CHEVALIER Emmanuel                                                 | Saisissez un message                                                               |                          |  |  |  |  |  |
| ?<br>Aide         | CA <sub>☉</sub> CRESP Aurélie                                          | Ay ! C 😳 🛱 🕸 🖓 …                                                                   | ⊳                        |  |  |  |  |  |

3/ DEPUIS UNE EQUIPE TEAMS, LANCER UNE CONVERSATION OU UNE VISIO CONFERENCE

Pour ceux qui utilisent déjà des équipes dans Teams, vous pouvez aussi, depuis l'équipe, lancer une conversation ou une visioconférence avec les membres de l'équipe.

Pour cela, allez dans la partie Général de l'équipe, et cliquez sur l'icône de la caméra pour lancer une visioconférence, ou démarrez une conversation juste au dessus :

| Ľ               |                           | Recherch | ez ou tapez une commande                                                                                          |
|-----------------|---------------------------|----------|----------------------------------------------------------------------------------------------------|
| Équ             | ipes                      | 7        | P Général Publications Fichiers Wiki + @ Équipe                                                                   |
| Gđ              | Equipes Web technique     |          | C* LONIDONT à cara gouté DARID Hélène à l'équipe.                                                                 |
| Dd              | Demande de subvention     |          | Corildant Anais a ajouté TANGUY Sandrine à l'équipe.           Contrais à ajouté BAILLARGEAU François à l'équipe. |
| DO              | DSI - Objectifs trimestr  |          | O* LORIDANT Anais a ajouté KESSAR Bruno et DELORD Maxime à l'équipe.                                              |
| EC              | Equipe Data et opération  |          | C <sup>+</sup> LORIDANT Anais a ajouté BLACHIER Vincent à l'équipe.<br>28 octobre 2019                            |
|                 |                           |          | C* LORIDANT Anais a ajouté BOUCHER Natallia à l'équipe.                                                           |
| 1               | TSI                       |          | zo novembre zu isi                                                                                                |
| -               | Général                   |          | 16 décembre 2019                                                                                                  |
|                 | Assistance Informatique   |          | C* LORIDANT Anais a ajouté VALME Georgina à l'équipe.                                                             |
|                 | TéléTravail               |          | Aujourd'hui                                                                                                    |
|                 | 12 canaux masqués         |          | Qi         Point Quick Win a commencé                                                                             |
| ED              | Equipe Data et opération  |          | 2 réponses de vous et Natallia                                                                                    |
|                 | Général                   |          | 🤤 Fin de la réunion : 30 m 39 s 🐽 🔞 🕫 🕺                                                                           |
|                 | Data Management           |          | ← Répondre                                                                                                    |
| PF              | PILOTAGE FACTORIA         |          | Démarrar una conversition Utiliza @ pour mantionner un contact                                                    |
| 28 <sup>+</sup> | Rejoindre ou créer une éa | Ø        | A 2 0 1 1 1 2 0 0 1 1 1 1 1 1 1 1 1 1 1 1                                                                         |

## 4/ ORGANISER UNE REUNION EN VISIO CONFERENCE

Organisez votre réunion comme d'habitude dans Office 365, puis cliquez sur l'icône Réunion Teams :

| 89                                                                                                    |                                | Comité DSI - Occurrence de réunion                                                                                                    | $\rightarrow$    | 7)           | • – •                                  | ⊐ /×/ |  |  |  |
|----------------------------------------------------------------------------------------------------|--------------------------------|----------------------------------------------------------------------------------------------------|------------------|--------------|----------------------------------------|-------|--|--|--|
| Fichier Occurrence de réunion Assistant Planification Suivi Insertion Format du texte Révision Aide 🛇 Rechercher des outils adaptés                                                                                                    |                                |                                                                                                    |                  |              |                                        |       |  |  |  |
| Annuler<br>Ia réunion →                                                                                                    | Calendrier                     | Image: Second second second | Meeting Insights | Afficher les |                                        |       |  |  |  |
| Act                                                                                                    | tions 26                       | nion Team Alotes de réunion Participants Options Indicateurs Voix Hou                                                                                                    | uam              | Mes modèle   | s                                      | ^     |  |  |  |
| Control International Control International Conternatione Control International Control International |                                |                                                                                                    |                  |              |                                        |       |  |  |  |
| $\triangleright$                                                                                                    | Titre                          | Comité DSI                                                                                                    |                  | _            | 2 3 4 5 6<br>9 10 11 12 13             | 7 8   |  |  |  |
| Envoyer<br>la mise<br>à jour                                                                                                    | Obligatoire                    | O CHEVALIER Emmanuet: NILLES Hervet:  MARTIN Jean-Philippe:  CARACATSANIS Frederic:  RAGUELIN Maxime:  CHEMIN Raphaet:  SALLE IER ETAGE BARBES (Visio) 16pL:  LORIDANT Analis                                                                                                    |                  |              |                                        |       |  |  |  |
|                                                                                                    | Facultatif                     | ton Correct Musual                                                                                                    |                  |              |                                        |       |  |  |  |
|                                                                                                    | Heure de début<br>Heure de fin | d mer. 18/03/2020 E 15:00 ▼ □ Journée entière □ 👷 Fuseaux horaires mer. 18/03/2020 E 16:30 ▼                                                                                                    |                  |              |                                        |       |  |  |  |
|                                                                                                    | Emplacement                    | SALLE IER ETAGE BARBES (Visio) 16pl; SALLE IER ETAGE BARBES (Visio) 16pl, G. Recherche de salles                                                                                                    |                  |              |                                        |       |  |  |  |
|                                                                                                    |                                |                                                                                                    |                  |              | <                                      |       |  |  |  |
|                                                                                                    |                                |                                                                                                    |                  |              | leures suggérées :                     |       |  |  |  |
|                                                                                                    |                                |                                                                                                    |                  |              | 15:00 - 16:30<br>Heure de réunion acto | velle |  |  |  |
|                                                                                                    |                                |                                                                                                    |                  |              |                                        |       |  |  |  |

Un lien vers la visioconférence sera alors créé, qui sera envoyé à chaque participant dans son invitation.

NB : si vous transformez une réunion déjà existante en Réunion Teams, pensez à Envoyer la mise à jour aux participants.

| richier C                        | occurrence de re     | union AS                      |                              | auon Sulvi                      | insertion Format                              |                       |
|----------------------------------|----------------------|-------------------------------|------------------------------|---------------------------------|-----------------------------------------------|-----------------------|
|                                  | Calendrier           | uii                           |                              | $\square$                       |                                               | Afficher co           |
| Annuler $\rightarrow$ la réunion | Transférer 👻         | Rejoindre la<br>réunion Teams | Notes                        | Contacter les<br>participants ~ | Carnet Vérifier Op<br>d'adresses les noms rép | tions de<br>ponse *   |
| Acti                             | ons                  | Réunion Teams                 | Notes de réun                | lion                            | Participants                                  |                       |
| Envoyer<br>la mise à<br>jour     | Titre<br>Obligatoire | Comité I                      | DSI<br><u>R Emmanuel</u> : C | NILLES Hervé: ● M               | MARTIN Jean-Philippe: 🧕                       | CARACATSANIS Frederic |
| <u> </u>                         | Heure de début       | mer. 18/03                    | /2020                        | 15:00                           | ✓ ☐ Journée entière                           | 🗌 🎃 Fuseaux horair    |
|                                  | Heure de fin         | mer. 18/03                    | /2020                        | 16:30                           | •                                             |                       |
|                                  | Emplacement          | SALLE 1ER ET                  | AGE BARBES (V                | (isio) 16pl.; SALLE 1E          | R ETAGE BARBES (Visio) 1                      | <u>6pl.</u>           |
| Rejoindre                        | e la réunion         | Microsoft                     | Teams                        |                                 |                                               |                       |

Au moment de la réunion, chaque participant rejoint la visioconférence en cliquant sur le lien reçu :

| < >                | Ľ | Recherchez ou tapez une commande                       | BYG - 🗆 |   |
|--------------------|---|--------------------------------------------------------|---------|---|
| Ļ<br>Activité      |   |                                                        | Fermer  |   |
| Ξ                  |   | Choisissez vos paramètres audio et vidéo pour          |         |   |
| Conversation       |   | Comité DSI                                             |         |   |
| Équipes            |   |                                                        |         | ļ |
| Calendrier         |   |                                                        |         |   |
| <b>C</b><br>Appels |   |                                                        |         |   |
| Fichiers           |   |                                                        |         |   |
|                    |   | Joindre maintenant                                     |         |   |
|                    |   |                                                        |         |   |
| a da<br>ha         |   | 24 C C C C C Micro et naut-paneurs PC                  |         | ļ |
|                    |   |                                                        |         |   |
| ~                  |   | Autres options de participation                        |         |   |
| Applications       |   |                                                        |         |   |
| 0                  |   | 🕬 Son désactivé 🐁 Son du téléphone 💌 Ajouter une salle |         |   |
| Aide               |   |                                                        |         |   |